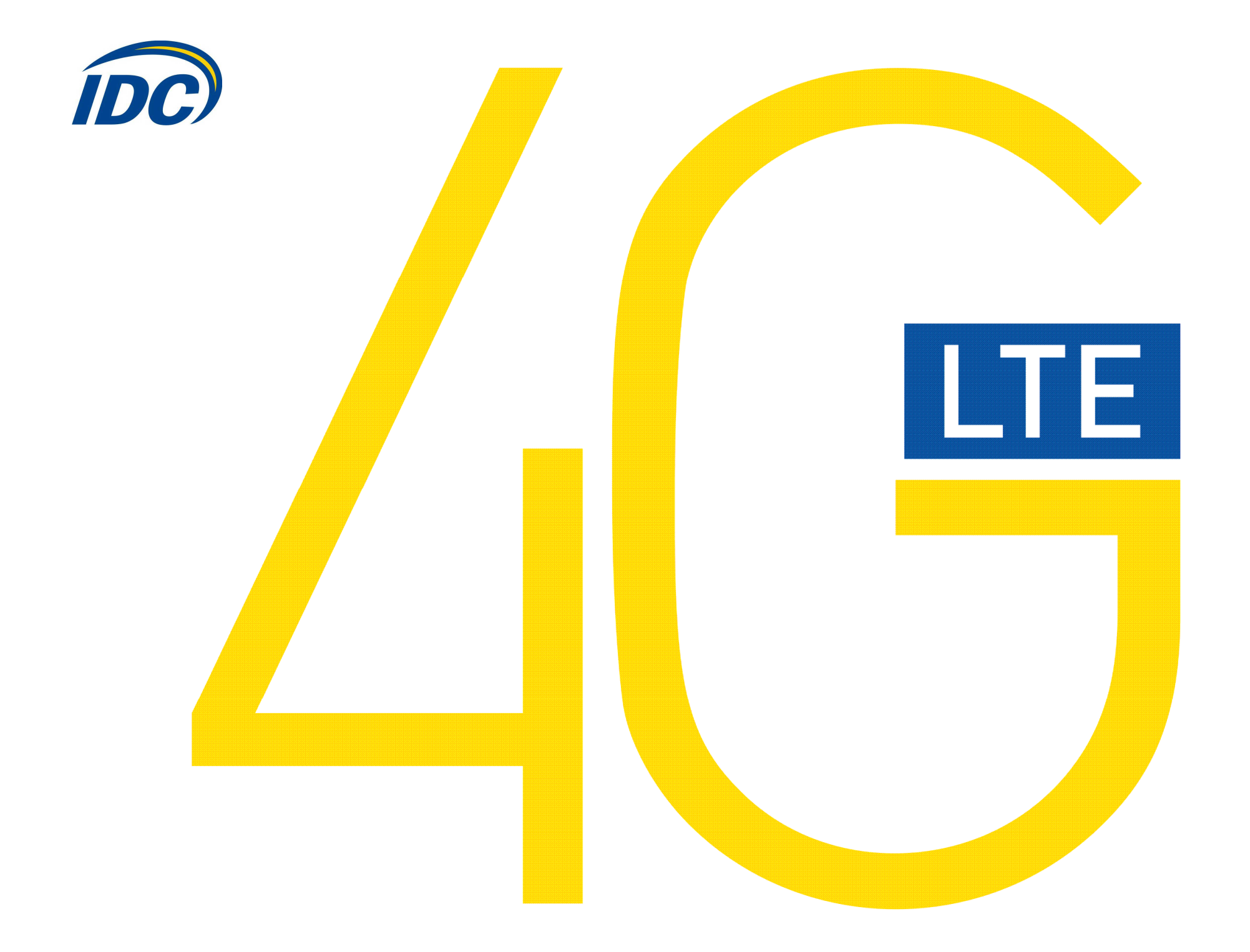

# Руководство пользователя Alcatel L100

#### Предостережения для пользователей

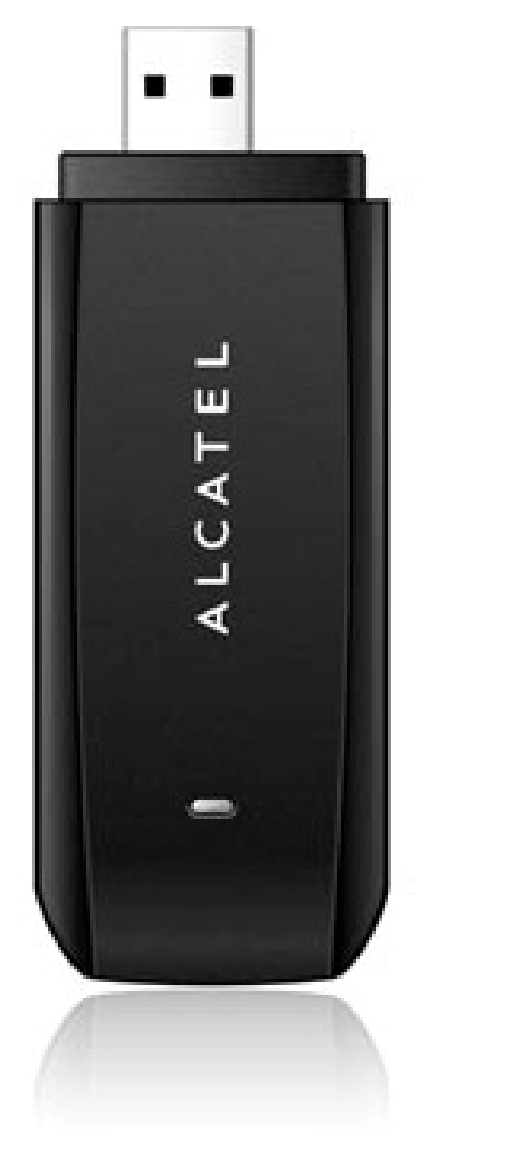

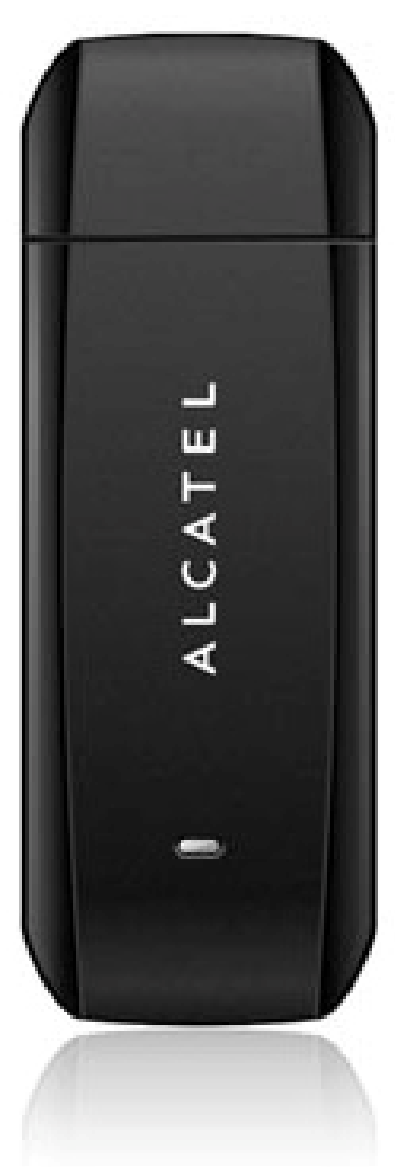

Использование модема Alcatel L100, (далее просто «модем») с работающим от аккумулятора ноутбуком может ускорить разряд аккумулятора вследствие дополнительного расхода электроэнергии.

Во время длительной работы модем может нагреваться.

Осторожно и бережно обращайтесь с модемом, чтобы не повредить его. Не оставляйте его без присмотра.

В случае утери или кражи модема сразу же сообщите об этом своему оператору сотовой связи.

Не следует опрометчиво разрешать пользоваться модемом посторонним лицам.

По вопросам послепродажного обслуживания обращайтесь в сервисные центры, указанные в гарантийном талоне.

Запрещается подключать дополнительные устройства, которые могут влиять на характеристики изделия, предназначенного для работы на выделенных для него зарегистрированных частотах.

При работе модем излучает электромагнитные волны радиочастоты (РЧ), поэтому нарушение инструкций установки или эксплуатации устройства может вызвать помехи работе радиокоммуникационного оборудования.

Предупреждаем, что радиочастотное (РЧ) излучение может оказывать помехи работе автомобильной электроники.

Ассоциация производителей медицинской техники рекомендует пациентам с вживленными электростимуляторами не пользоваться такими излучающими РЧ волны устройствами, как мобильные телефоны, беспроводные модемы и т.д., поскольку если они окажутся ближе 15 см от электростимулятора, они могут нарушить его нормальную работу.

При использовании медицинской аппаратуры следует выяснить у ее производителя, способна ли она нормально работать при наличии РЧ помех. В медицинские учреждения можно входить только после отсоединения модема от ноутбука или карманного ПК.

Модем может нарушать нормальную работу слухового аппарата.

Не используйте модем в местах, где запрещено пользоваться мобильными телефонами или беспроводными модемами.

Находясь на борту самолета, следует обязательно отсоединить модем от ноутбука или карманного ПК. Программное обеспечение для модема устанавливается на компьютеры с операционными системами Windows XP, Windows Vista, Windows 7.

В данной инструкции описана процедура установки программного обеспечения на компьютер с операционной системой Windows XP. В случае установки данного ПО на операционные системы Windows Vista, Windows 7 инструкция отличается незначительно.

# I. Подключение модема и установка драйверов

1. Подключите модем в свободный порт USB.

2. Через несколько минут после автоматической установки Windows определит Ваш модем как устройство CD-ROM, которое будет отображаться в меню «Мой компьютер» в следующем

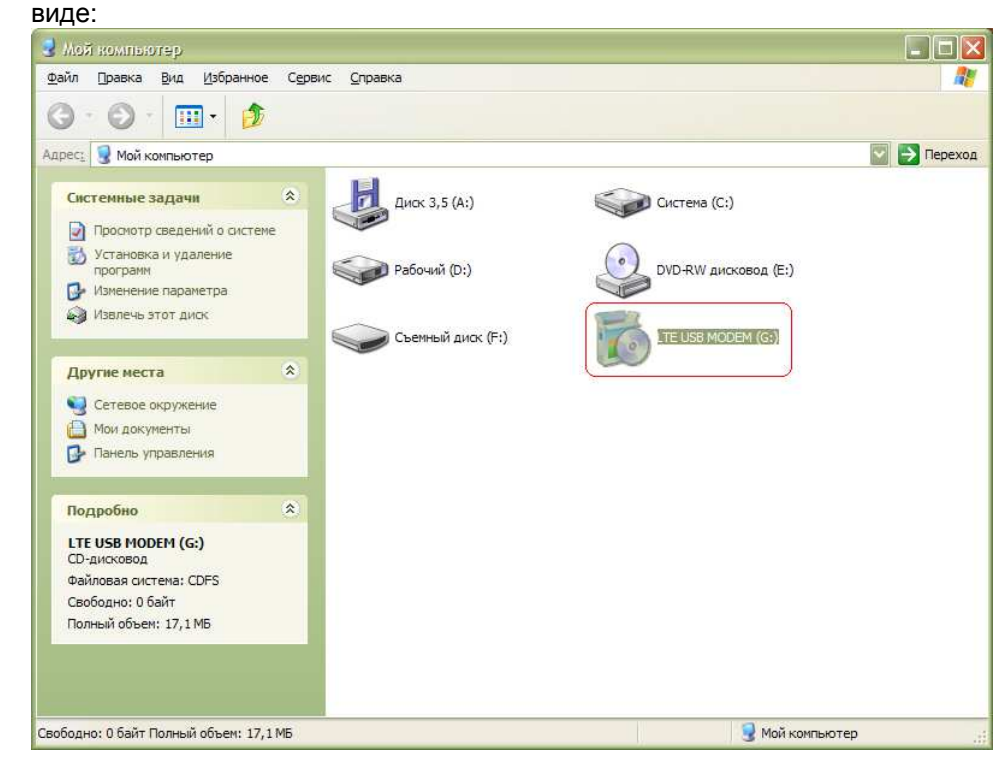

3. Дважды кликните на выделенный красным цветом элемент.

4. Автоматически запустится программа установки драйверов для Вашего модема. Нажмите кнопку «ОК».

| Select | Setup Language 🛛 🔀                                  |
|--------|-----------------------------------------------------|
| 12     | Select the language to use during the installation: |
|        | OK Cancel                                           |

Примечание: если программа установки драйверов автоматически не запустилась, сделайте следующее: - откройте содержимое данного элемента (содержимое виртуального диска).

- выберите файл, указанный на рисунке ниже.

| 🐱 LTE USB MODEM (G:)                                                                                        |                                                              |             |
|----------------------------------------------------------------------------------------------------|--------------------------------------------------------------|-------------|
| <u>Ф</u> айл Правка <u>В</u> ид <u>И</u> збранное С <u>е</u> р                                              | овис <u>С</u> правка                                         |             |
| 🔇 • 🔘 • 🔟 • 🤌                                                                                               |                                                              |             |
| Адрес: 📸 G:\                                                                                                |                                                              | 💟 🔁 Переход |
| Задачи для файлов и папок 🛛 😵                                                                               | аutorun Сведения для установки<br>1 КБ                       |             |
| Другие места 🛛 🔌                                                                                            | Config<br>Dapametrona Kondukry vojalika                      |             |
| Подробно 🎓                                                                                                  | 1K5 Modem                                                    |             |
| <b>autorun</b><br>Приложение<br>Атрибуты: Только чтение<br>Изменен: 20 июня 2011г., 11:00<br>Размер: 354 КБ | Modemshow       Паранетры конфигурации         IKB       IKB |             |
| Версия файла: 1.0.0.1 Дата создания: 20.06                                                                  | 6.2011 11:00 Размер: 354 КБ 🛛 354 КБ 🕄 Мой компьюте          | ep          |

# 5. Нажмите кнопку «Next»

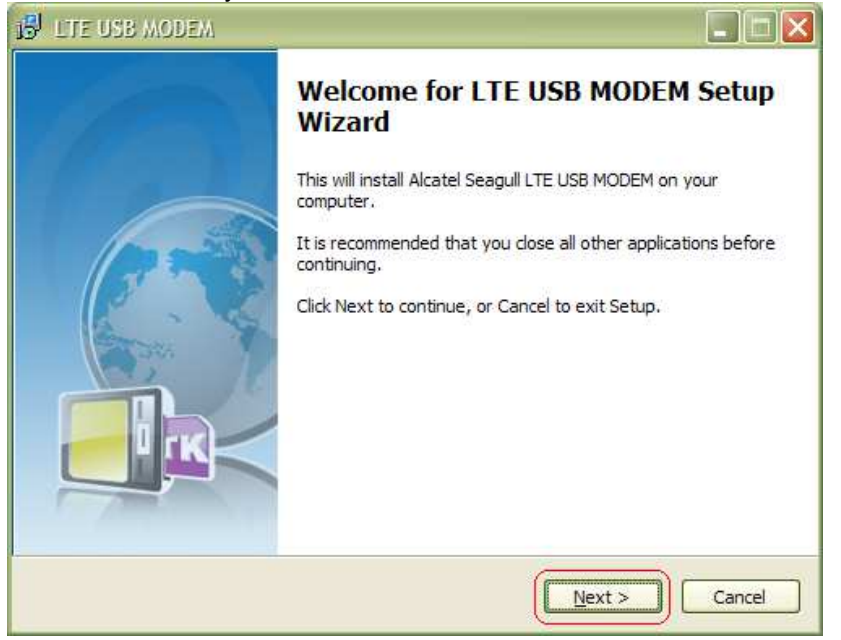

6. Выберите каталог, в который Вы желаете установить программу либо оставьте его неизменным и нажмите кнопку «Next»

| 1 <sup>31</sup> LTE USB MODEM                                           |         |
|-------------------------------------------------------------------------|---------|
| Select Destination Location<br>Where should LTE USB MODEM be installed? |         |
| Setup will install LTE USB MODEM into the following folder.             | Browse. |
| C: Program Files LTE USB MODEM                                          | Browse  |
|                                                                         |         |
| At least 30, 1 MB of free disk space is required.                       |         |
| < Back Next >                                                           | Cancel  |

# 7. Нажмите кнопку «Next»

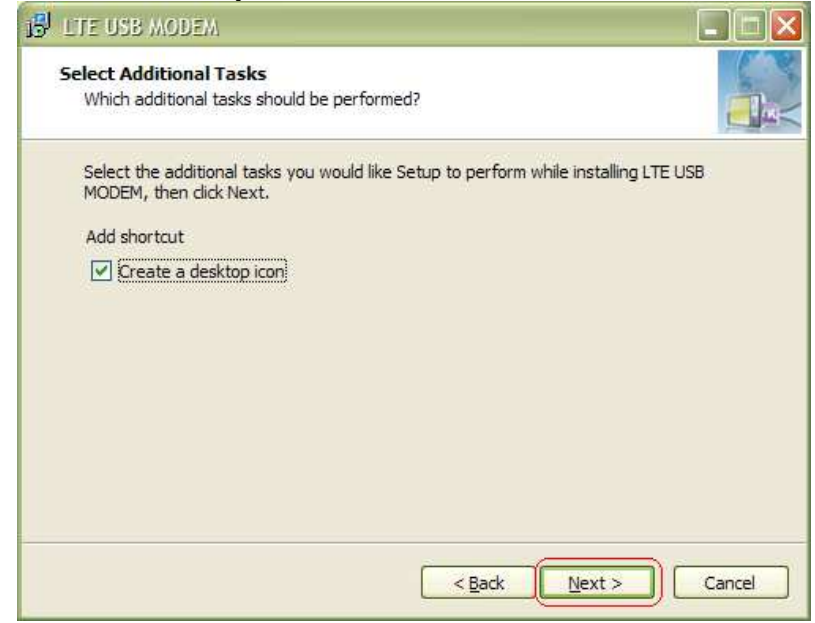

#### 8. Нажмите кнопку «Install»

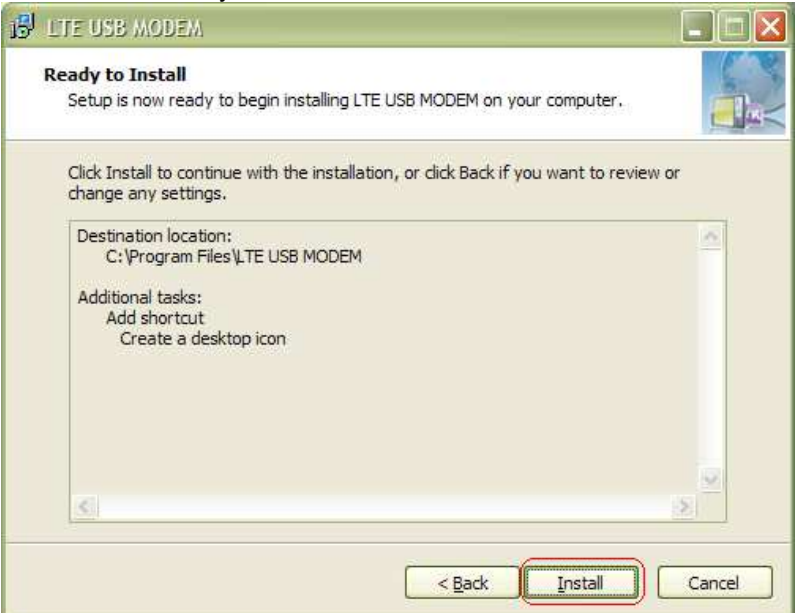

# Процесс установки может занять от 2х до 10ти минут, в зависимости от функционала Вашего компьютера.

| LTE USB MODEM                                             |        |
|-----------------------------------------------------------|--------|
| Installing<br>Please wait. LTE LISE MODEM setup on going. |        |
| Prease wait, Life use mobel a setup on going.             |        |
| Finishing installation                                    |        |
| (*****                                                    |        |
| <u></u>                                                   |        |
|                                                           |        |
|                                                           |        |
|                                                           |        |
|                                                           |        |
|                                                           |        |
|                                                           | Cancel |
|                                                           |        |

# 9. Снимите флаг "Launch application" и нажмите кнопку «Finish»

| 18 LTE USB MODEM |                                                                                                    |
|------------------|----------------------------------------------------------------------------------------------------|
|                  | LTE USB MODEM Setup Completed.<br>Setup has finished installing LTE USB MODEM on your<br>computer. The application may be launched by selecting the<br>installed icons.<br>Click Finish to exit Setup.<br>I Launch application |
|                  | Einish                                                                                                    |

# II. Настройка подключения к сети Интернет

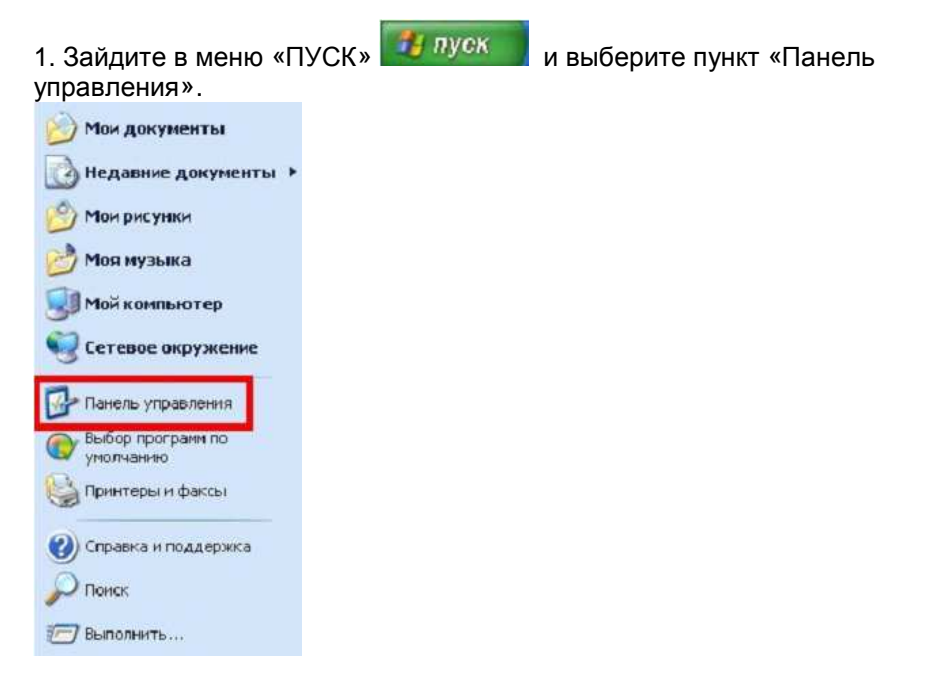

#### Панель управлення файл Правка Вид Избраннов Серенс Справка 🔇 Налад. - 🔘 - 🍠 🔎 Понок 💽 Палон 🔟 • 👻 🛃 Переход Адрес: 🕞 Панель управления 3 0 vm 4 -100 6 200 И Панель управления VMware Tools Автомати... Администр... обновление Брандлауэр Дата н өрөнл Windows Звуки и Игровые Переключение к виду по аудиоустр... устройства категориян 6 B 4 10 3 8 См. также Мастер Назначенные Панель задач Принтеры и задания и неню "Пуок" факсы Клавнатура Мастер Мышы беспровод... настрой... 🚳 Windows Update 2 5 0 S -()) Справка и поддержка G. 23 Свойства Сканеры и Специальные камеры возножности Pe-la Свойства Сетевые Систена обозревателя TISTICH . 5 X R 2 92 Co U Установка и Установка Учетные Центр удаление... оборудова... записи пол... обеспечен... Телефони Шрифты Экран ноден -9 SIME N Электропи... региональ...

# 2. В панели управления выберите пункт «Система».

3. В окне «Свойства системы» выберите вкладку «Оборудование», затем нажмите кнопку «Диспетчер устройств».

|        | Восстановле                                                                                                    | ние системы                                                                      |                                                                                   |
|--------|----------------------------------------------------------------------------------------------------|----------------------------------------------------------------------------------|-----------------------------------------------------------------------------------|
| ABTO   | матическое обновление                                                                                                    | Оборизовани                                                                      | е Постания селисы                                                                 |
| Диспет | 1<br>чер устройств<br>Диспетчер устройств при<br>установленного оборудов<br>позволяет изменить свой                                     | водит список<br>кания на данн<br>иства любого                                    | свсего<br>юм компьютере и<br>устройства.                                          |
|        | Подписывание драйверо<br>установленных драйверо<br>Update позволяет выбрат<br>к Windows Update для по<br>Подписывание дра <u>й</u> веро | в обеспечива<br>в с системой<br>ъ способ под<br>иска драйвер<br>в <u>Уз</u> ел \ | ет совместимость<br>Windows. Windows<br>ключения системы<br>ов.<br>Windows Update |
| Профил | и оборудования<br>Профили оборудования п<br>хранить различные конфи                                                                     | омогают уста<br>игурации обор                                                    | анавливать и<br>рудования.                                                        |
|        |                                                                                                    | [рофи.                                                                           | ли оборудования                                                                   |

4. В диспетчере устройств выберите пункт «Модемы», выберите установленный модем Alcatel, вызовите контекстное меню правой кнопкой мыши и нажмите «Свойства» (2).

| 🖴 Диспетчер устройств                                                                                                    |  |
|----------------------------------------------------------------------------------------------------|--|
| Консоль Действие Вид Справка                                                                                                    |  |
|                                                                                                    |  |
| <ul> <li>USER-342C22E346</li> <li>DVD и CD-ROM дисководы</li> <li>IDE ATA/ATAPI контроллеры</li> <li>SCSI и RAID контроллеры</li> <li>SCSI и RAID контроллеры</li> <li>Батарен</li> <li>Видеоадаптеры</li> <li>Дисководы гибких дисков</li> <li>Дисковые, устройства</li> <li>Дисковые, видео и игровые устройства</li> <li>Клавиатуры</li> <li>Контьютер</li> <li>Контроллеры гибких дисков</li> <li>Контроллеры гибких дисков</li> <li>Контроллеры инверсальной последовательной шины USB</li> <li>Модемы</li> <li>Обновить драйвер<br/>Отключить</li> <li>Обновить конфигурацию оборудования</li> <li>Свойства</li> <li>Тока запонинающих уст</li> </ul> |  |
| Открытие страницы свойств для выделенного объекта.                                                                                                    |  |

5. Выберите вкладку «Дополнительные параметры связи» и введите дополнительную команду инициализации модема:

AT+CGDCONT=1,"IP","internet.lte.idknet.com"

Внимание! Необходимо ввести все символы без пробелов! Нажмите кнопку «ОК».

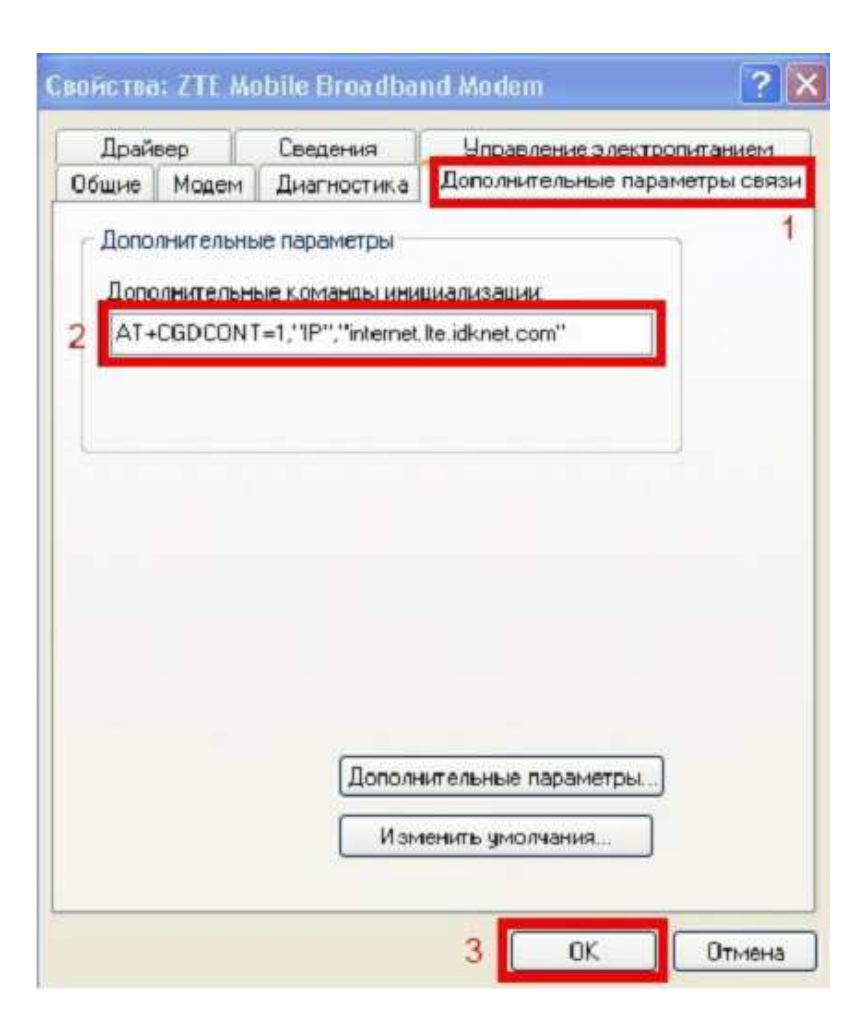

### III. Создание подключения к Internet

1. Зайдите в меню «ПУСК» *пуск* и выберите пункт «Панель управления».

| 0 | Мои документы                                                                                           |
|---|----------------------------------------------------------------------------------------------------|
|   | Недавние документы 🕨                                                                                    |
| 3 | Мон рисунки                                                                                             |
| 0 | Моя музыка                                                                                              |
| 3 | Мой компьютер                                                                                           |
| 2 | Сетевое окружение                                                                                       |
|   |                                                                                                    |
| B | Панель управления                                                                                       |
|   | Панель управления<br>Выбор програми по<br>умолчанию                                                     |
|   | Панель управления<br>Выбор програми по<br>умолчанию<br>Принтеры и факсы                                 |
|   | Панель управления<br>Выбор програми по<br>умолчанию<br>Принтеры и факсы<br>Справка и поддержка          |
|   | Панель управления<br>Выбор програни по<br>унолчанию<br>Принтеры и факсы<br>Справка и поддержка<br>Поиск |

# 2. В панели управления выберите пункт «Сетевые подключения».

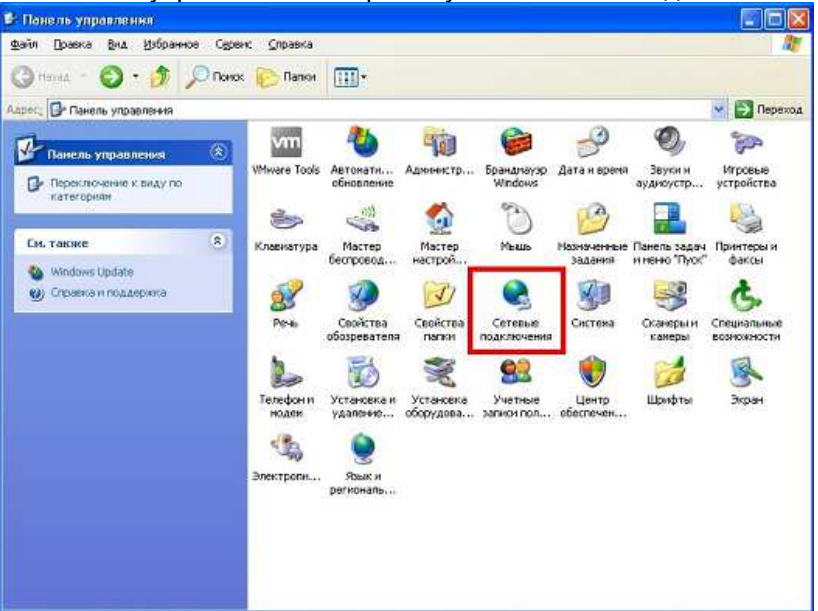

3. Выберите пункт «Создание нового подключения».

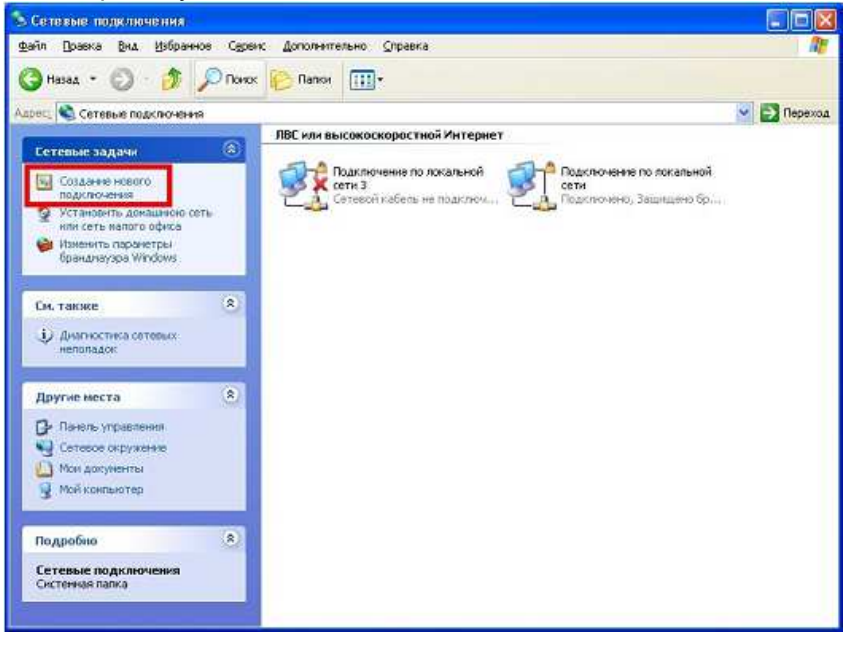

# 4. Выберите кнопку «Далее».

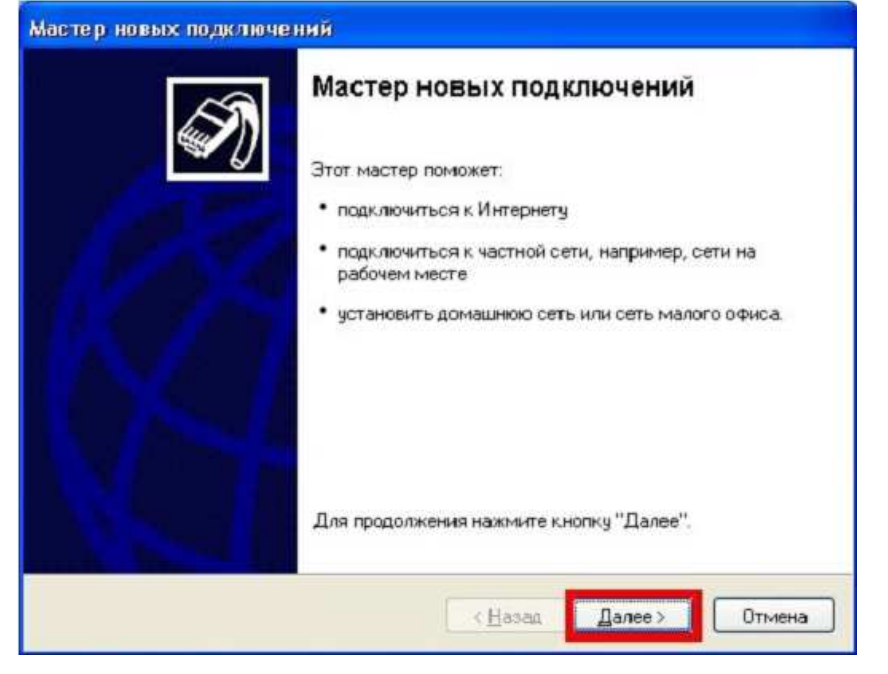

5. Выберите пункт «Подключить к Интернету» и нажмите кнопку «Далее».

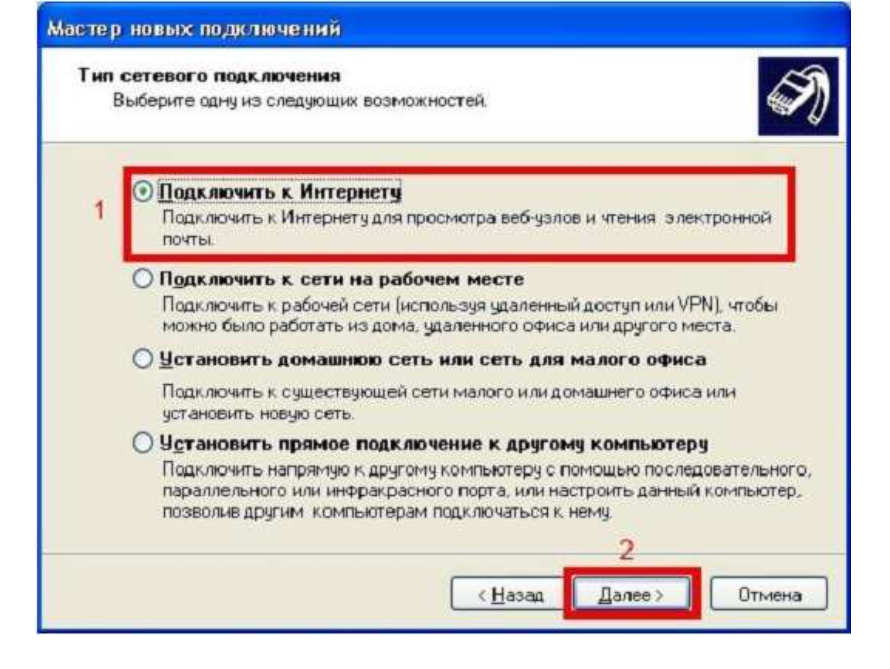

6. Выберите пункт «Установить подключение вручную» и нажмите кнопку «Далее».

| цет г    | подготовка                                                                                       |
|----------|--------------------------------------------------------------------------------------------------|
| Ma       | астер готовится к настройке подключения к Интернету.                                             |
| Kai      | ким образом подключиться к Интернету?                                                            |
|          | О выбрать из списка поставщиков услуг Интернета                                                  |
|          | Эцстановить подключение вручную                                                                  |
| 1        | Потребуется имя пользователя, пароль и номер телефона поставщика                                 |
| - ar - 1 | услуг интернета. Если создается высокоскоростное соединение,<br>телефонный номер не требчется.   |
|          | телефонный номер не требуется.<br>О <u>И</u> спользовать компакт-диск поставщика услуг Интернета |
|          | телефонный номер не требуется.<br>О <u>И</u> спользовать компакт-диск поставщика услуг Интернета |
|          | телефонный номер не требуется.<br>О <u>И</u> спользовать компакт-диск поставщика услуг Интернета |
|          | телефонный номер не требуется.                                                                   |
|          | телефонный номер не требуется.<br>О <u>Использовать компакт-диск поставщика услуг Интернета</u>  |

7. Выберите пункт «Через обычный модем» и нажмите кнопку «Далее».

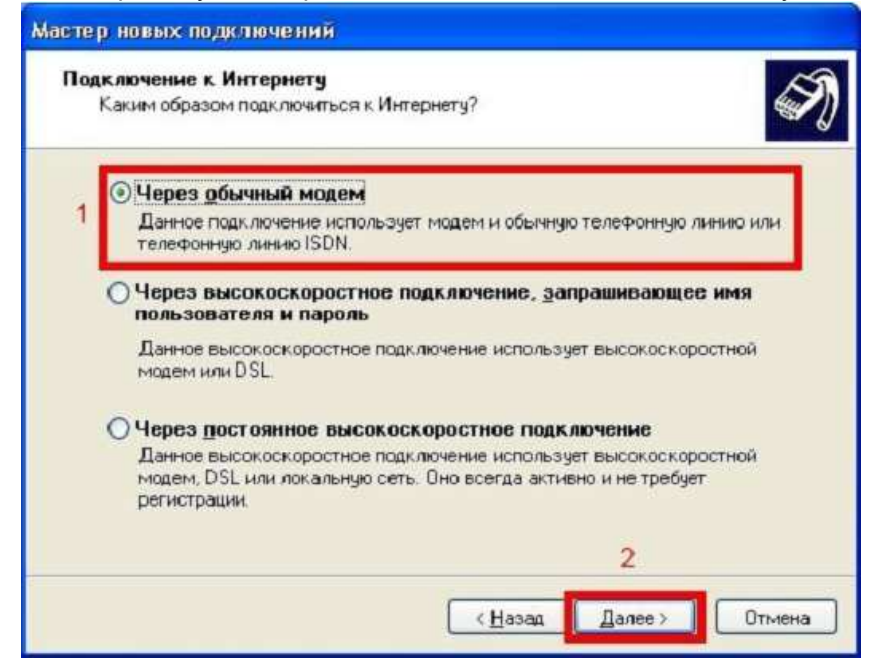

8. Заполните поле «Имя поставщика услуг» и нажмите кнопку «Далее».

| Имя подключения<br>Введите имя службы, выполняющей подключение к Интернету.<br>Введите в следующем поле имя поставщика услуг Интернета.<br>Имя поставщика услуг<br>I IDC<br>Введенное имя будет именем создаваемого соединения.<br>2 | астер новых подкл        | ючений                                   |               |
|----------------------------------------------------------------------------------------------------|--------------------------|------------------------------------------|---------------|
| Введите имя службы, выполняющей подключение к Интернету.<br>Введите в следующем поле имя поставщика услуг Интернета.<br>Им <u>я</u> поставщика услуг<br>IDC<br>Введенное имя будет именем создаваемого соединения.<br>2              | Имя подключения          |                                          | 1 AST         |
| Введите в следующем поле имя поставщика услуг Интернета.<br>Им <u>я</u> поставщика услуг<br>IDC<br>Введенное имя будет именем создаваемого соединения.<br>2                                                                          | Введите имя слу          | обы, выполняющей подключение к Интерне   | ту.           |
| Имд поставщика услуг<br>IDC<br>Введенное имя будет именем создаваемого соединения.<br>2                                                                                                    | Введите в следуюи        | дем поле имя поставщика услуг Интернета. |               |
| IDC<br>Введенное имя будет именем создаваемого соединения.<br>2                                                                                                    | Им <u>я</u> поставщика у | cnyr                                     | -             |
| Введенное имя будет именем создаваемого соединения.                                                                                                    | IDC .                    |                                          |               |
| 2                                                                                                    | Введенное имя бул        | ет именем создаваемого соединения.       | -             |
| 2                                                                                                    |                          |                                          |               |
| 2                                                                                                    |                          |                                          |               |
| 2                                                                                                    |                          |                                          |               |
| 2                                                                                                    |                          |                                          |               |
| 4                                                                                                    |                          |                                          | 2             |
|                                                                                                    |                          |                                          | 2             |
| < <u>Н</u> азад Далее> Отмена                                                                                                    |                          | (Назад Да                                | алее > Отмена |

9. Введите в поле «Номер телефона» \*99# и нажмите кнопку «Далее».

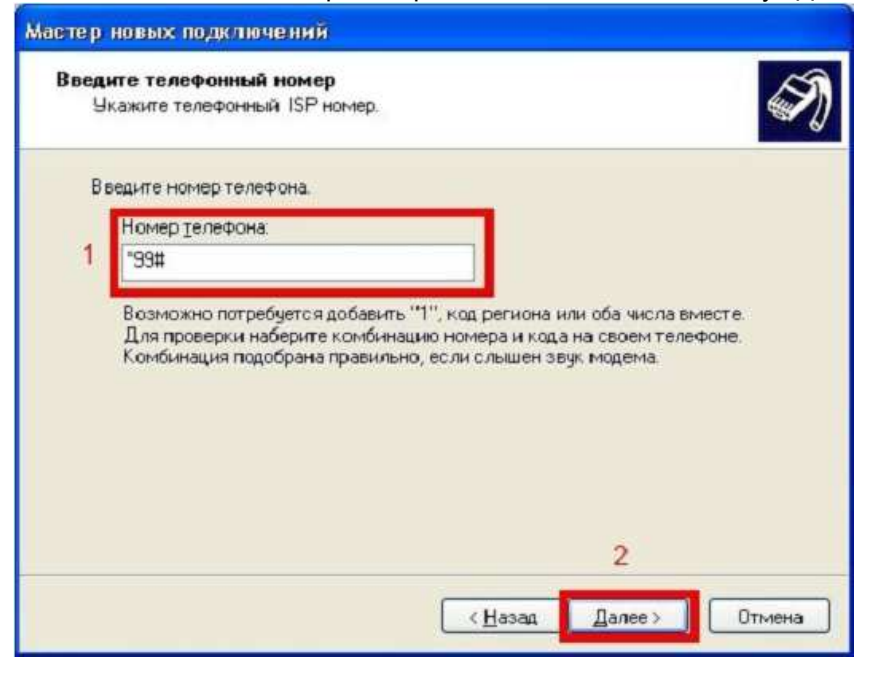

# 10. Нажмите кнопку «Далее».

| етали учетной записи<br>Для учетной записи И               | в Интернете<br>тернета потребуется имя у                 | четной записи и пароль.                                 |
|------------------------------------------------------------|----------------------------------------------------------|---------------------------------------------------------|
| Введите имя и пароль<br>храните в безопасном<br>сведения.) | иля учетной записи постави<br>иесте. (Обратитесь к поста | цика услуг Интернета, запишит<br>вщику, если забыли эти |
| Имя пользователя                                           |                                                          |                                                         |
| Пароль:                                                    |                                                          |                                                         |
| Подтверждение:                                             |                                                          |                                                         |
| Использовать сле<br>любого пользоват                       | ующие имя пользователя и<br>nя:                          | пароль при подключении                                  |
| ✓ Сделать это подкл                                        | чение подключением к Ин                                  | гернету по умолчанию                                    |
|                                                            |                                                          |                                                         |
|                                                            |                                                          |                                                         |

11. Установите галочку напротив пункта «Добавить ярлык подключения на рабочий стол».

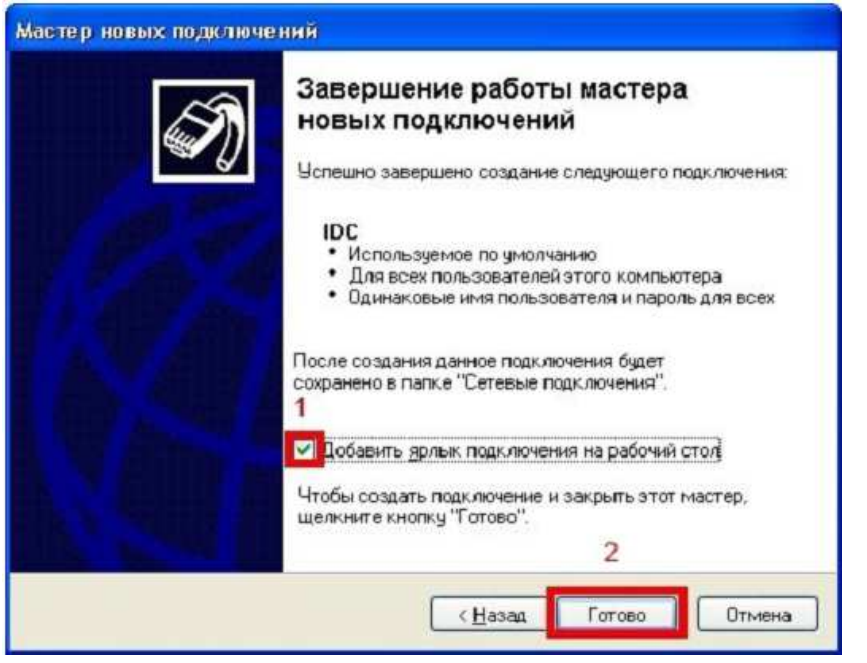

- 12. Перезагрузите компьютер.
- 13. После перезагрузки компьютера выполните двойной клик на ярлыке

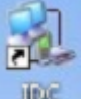

подключении к сети . который расположен на рабочем столе.

14. Нажмите кнопку «Свойства».

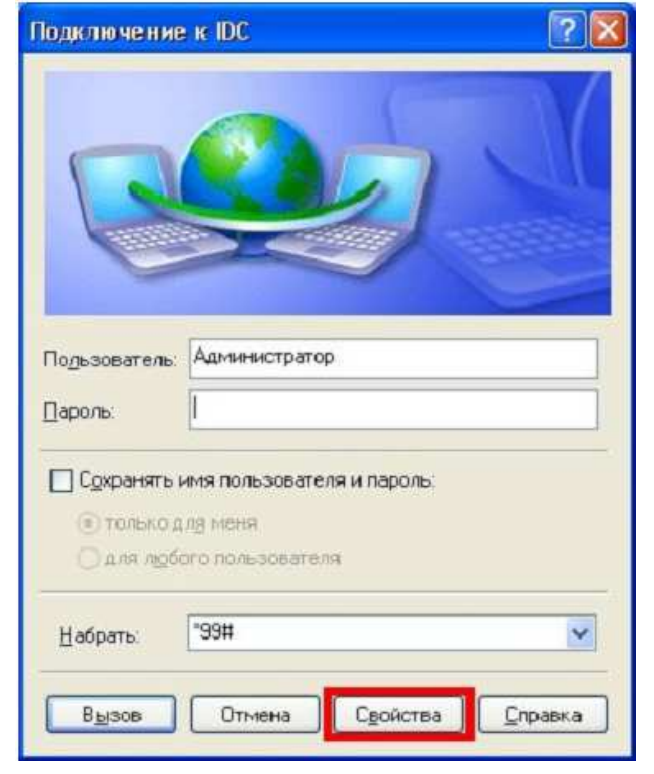

15. На вкладке «Параметры» уберите галочку напротив пункта «Запрашивать имя, пароль, сертификат и т.д.» и нажмите кнопку «ОК».

| Параметры набора         | номера                                |               |            |
|--------------------------|---------------------------------------|---------------|------------|
| Отображать хо            | д подключения                         |               |            |
| Включать доме            | імя, пароль, серт<br>эн входа в Windo | гификат<br>WS | <u>итд</u> |
| 🔽 Запр <u>а</u> шивать н | юмер телефона                         |               |            |
| Параметры повтор         | ного звонка                           |               |            |
| <u>Ч</u> исло повторений | і набора номера                       | 3             |            |
| Интервал между г         | овторениями:                          | 1 ми          | нута 🔽     |
| <u>В</u> ремя простоя до | разъединения                          | 20 M          | инут 👻     |
| Перезвонить п            | ри разрыве связ                       | ян            |            |
|                          |                                       |               |            |
|                          |                                       |               |            |
| Var                      |                                       |               |            |
| <u>č.25</u>              |                                       |               |            |

# 16. Нажмите кнопку «Вызов».

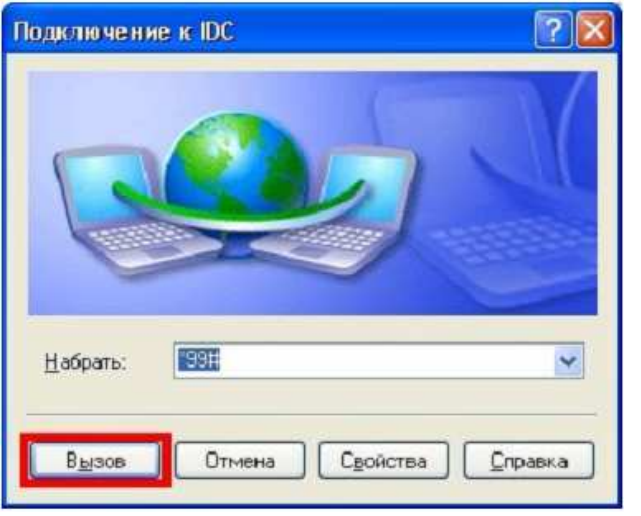

17. Подключение к сети выполнено.

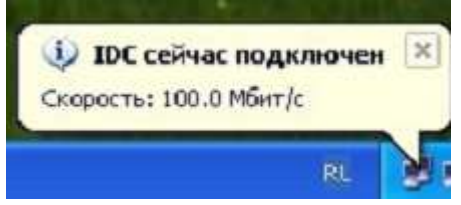

Приятного пользования!

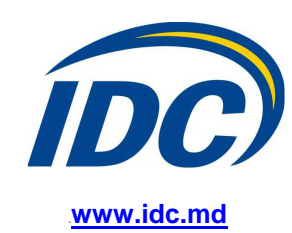